# Access the Student Services Dashboard and Contacting Your Advisor

1

Go to Banner Rams Online

#### Banner Rams Online

Banner Rams Online Login here to view your personal information using your RAM ID and password Class Schedule View the current schedule of classes. Course Catalog View course information, including course description.

RELEASE: 8.11

Unauthorized access to this system is prohibited.

This is a University system intended for University purposes only. Users have no expectation of privacy. The University reserves the right to monitor the use of this system as required to ensure its stability, availability, and security. If monitoring reveals possible evidence of criminal activity, such evidence may be provided to Law Enforcement Personnel. Please report any problems to 336-750-3431, or go to https://ramsupport.wssu.edu to submit a help request.

HELP EXIT

### 2 Click "Banner Rams Online"

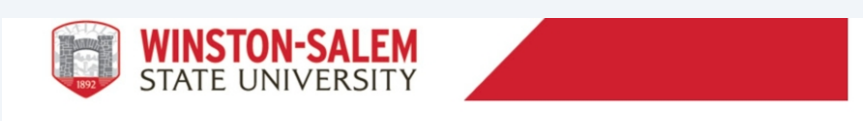

HELP EXIT

#### Banner Rams Online

Banner Rams Online Login here to view your personal information using your RAM ID and password Class Schedule View the current schedule of classes. Course Catalog View course information, including course description.

RELEASE: 8.11

Unauthorized access to this system is prohibited.

This is a University system intended for University purposes only. Users have no expectation of privacy. The University reserves the right to monitor the use of this system as required to ensure its stability, availability, and security. If monitoring reveals possible evidence of criminal activity, such evidence may be provided to Law Enforcement Personnel. Please report any problems to 336-750-3431, or go to https://ramsupport.wssu.edu to submit a help request.

## **3** Enter your Username and Password and click "Login"

|                                                                                                    | WSSU<br>192                                                                              |                                                                                                    |
|----------------------------------------------------------------------------------------------------|------------------------------------------------------------------------------------------|----------------------------------------------------------------------------------------------------|
|                                                                                                    | Username                                                                                 |                                                                                                    |
| Contraction of the                                                                                                    |                                                                                          | A Start Start                                                                                                    |
| COAL S                                                                                                    | Password                                                                                 |                                                                                                    |
| and the second second s |                                                                                          |                                                                                                    |
|                                                                                                    | Trouble signing in? Click Here for assistance.                                           |                                                                                                    |
| 1 Ale                                                                                                    | Need Technical Support? Click Here for assistance.                                       | de la contraction de la contraction de la contra |
|                                                                                                    | By using this service, you agree to adhere to the WSSU computing policies and standards. |                                                                                                    |
|                                                                                                    |                                                                                          |                                                                                                    |

### 4 Click "Student Services Dashboard"

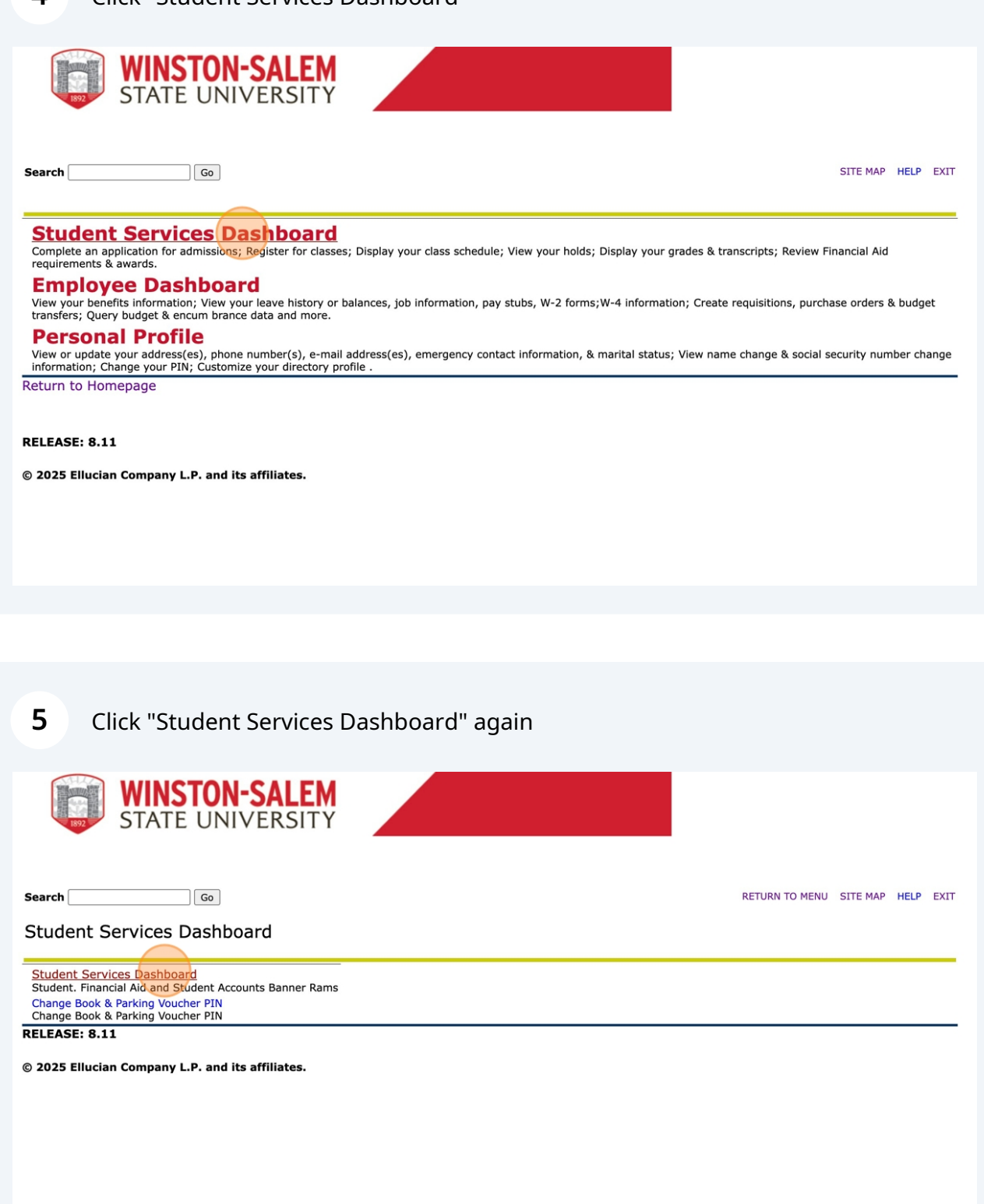

### Click "Student Profile", which will open in a new tab

| WSSU                                                                                                    |                                                                                                    | * 2                                                    |  |
|----------------------------------------------------------------------------------------------------|----------------------------------------------------------------------------------------------------|--------------------------------------------------------|--|
| tudent Services                                                                                                    |                                                                                                    |                                                        |  |
|                                                                                                    |                                                                                                    |                                                        |  |
|                                                                                                    |                                                                                                    |                                                        |  |
|                                                                                                    |                                                                                                    |                                                        |  |
| Welcome to Student Services in Banner Ra                                                                                                    | ms. From here, you can navigate to the following page                                                                                                    | es:                                                    |  |
| Welcome to Student Services in Banner Ra Student Records                                                                                                    | ms. From here, you can navigate to the following page                                                                                                    | Financial Aid                                          |  |
| Welcome to Student Services in Banner Ra Student Records Personal Information                                                                                                    | ms. From here, you can navigate to the following page Student Accounts Account Detail by Term                                                                                                    | Financial Aid                                          |  |
| Welcome to Student Services in Banner Ra Student Records Personal Information Student Registration                                                                                                    | ms. From here, you can navigate to the following page           Student Accounts           Account Detail by Term           View Account & Statement                                                  | Financial Aid                                          |  |
| Welcome to Student Services in Banner Ra Student Records Personal Information Student Registration Student Profile                                                                                                    | ms. From here, you can navigate to the following page           Student Accounts           Account Detail by Term           View Account & Statement           Book Voucher                           | Financial Aid                                          |  |
| Welcome to Student Services in Banner Ra Student Records Personal Information Student Registration Student Profile View Grades                                                                                                    | ms. From here, you can navigate to the following page           Student Accounts           Account Detail by Term           View Account & Statement           Book Voucher           Parking Voucher | Financial Aid                                          |  |
| Welcome to Student Services in Banner Ra  Student Records  Personal Information Student Registration Student Profile View Grades Student Attendance Tracking                                                                                                    | ms. From here, you can navigate to the following page<br>Student Accounts<br>Account Detail by Term<br>View Account & Statement<br>Book Voucher<br>Parking Voucher                                    | Es:<br>Financial Aid<br>Financial Aid Dashboard        |  |
| Welcome to Student Services in Banner Ra  Student Records  Personal Information Student Registration Student Profile View Grades Student Attendance Tracking Unofficial Transcript                                                                                                    | ms. From here, you can navigate to the following page<br>Student Accounts<br>Account Detail by Term<br>View Account & Statement<br>Book Voucher<br>Parking Voucher                                    | es:<br><b>Financial Aid</b><br>Financial Aid Dashboard |  |
| Welcome to Student Services in Banner Ra<br><b>Student Records</b><br>Personal Information<br>Student Registration<br>Student Profile<br>View Grades<br>Student Attendance Tracking<br>Unofficial Transcript<br>Official Transcript                                                            | ms. From here, you can navigate to the following page<br>Student Accounts<br>Account Detail by Term<br>View Account & Statement<br>Book Voucher<br>Parking Voucher                                    | es:<br>Financial Aid<br>Financial Aid Dashboard        |  |
| Welcome to Student Services in Banner Ra<br><b>Student Records</b><br>Personal Information<br>Student Registration<br>Student Registration<br>Student Profile<br>View Grades<br>Student Attendance Tracking<br>Unofficial Transcript<br>Official Transcript<br>Request Enrollment Verification | ms. From here, you can navigate to the following page<br>Student Accounts<br>Account Detail by Term<br>View Account & Statement<br>Book Voucher<br>Parking Voucher                                    | es:<br>Financial Aid<br>Financial Aid Dashboard        |  |
| Welcome to Student Services in Banner Ra  Student Records  Personal Information Student Registration Student Profile View Grades Student Attendance Tracking Unofficial Transcript Official Transcript Request Enrollment Verification Apply to Graduate                                       | ms. From here, you can navigate to the following page<br>Student Accounts<br>Account Detail by Term<br>View Account & Statement<br>Book Voucher<br>Parking Voucher                                    | es:<br>Financial Aid<br>Financial Aid Dashboard        |  |

© 2013-2024 Ellucian Company L.P. and its affiliates. All rights reserved.

From this page, you can see your Advisor and your current standing.

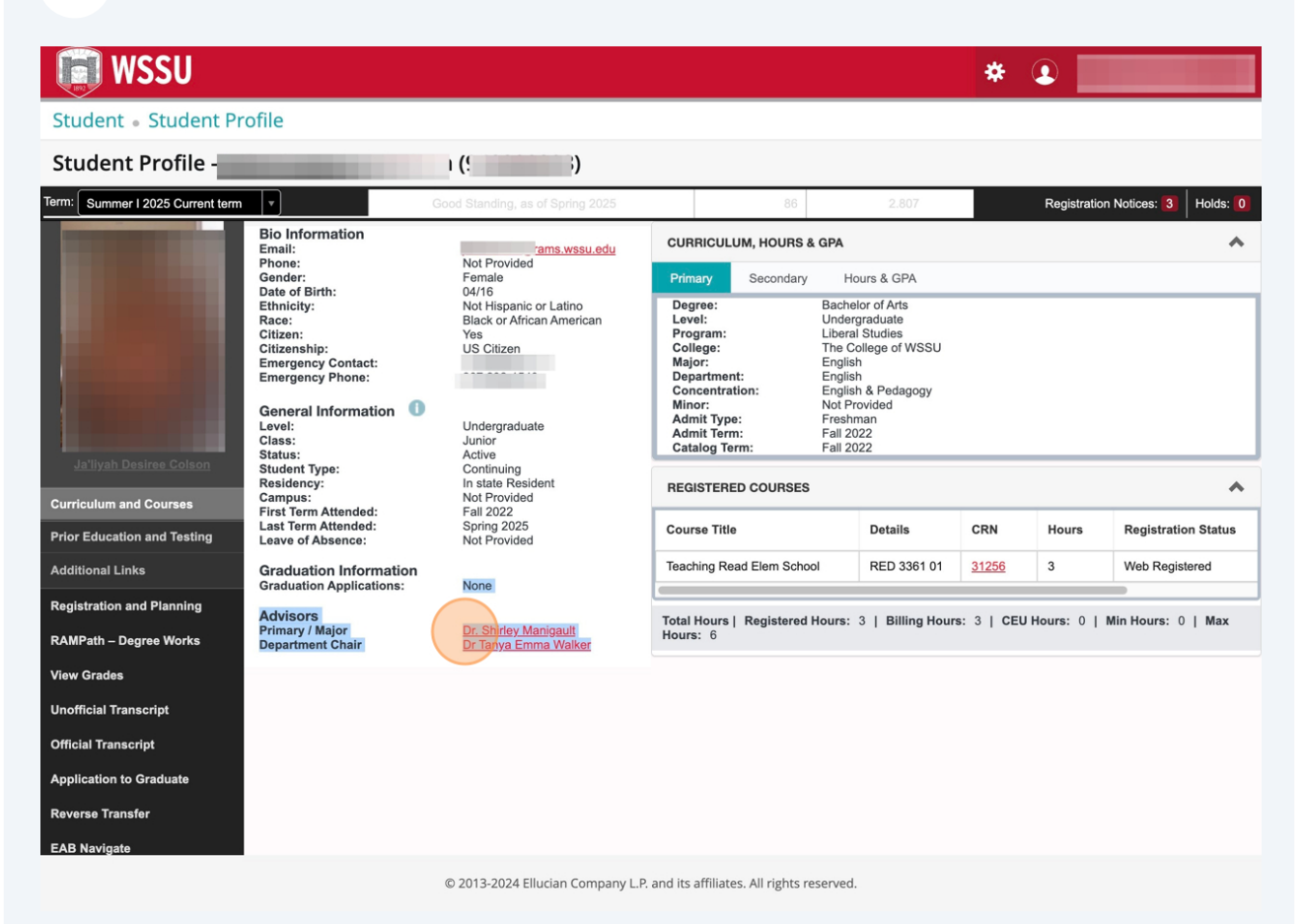

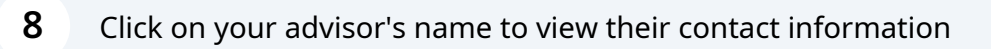

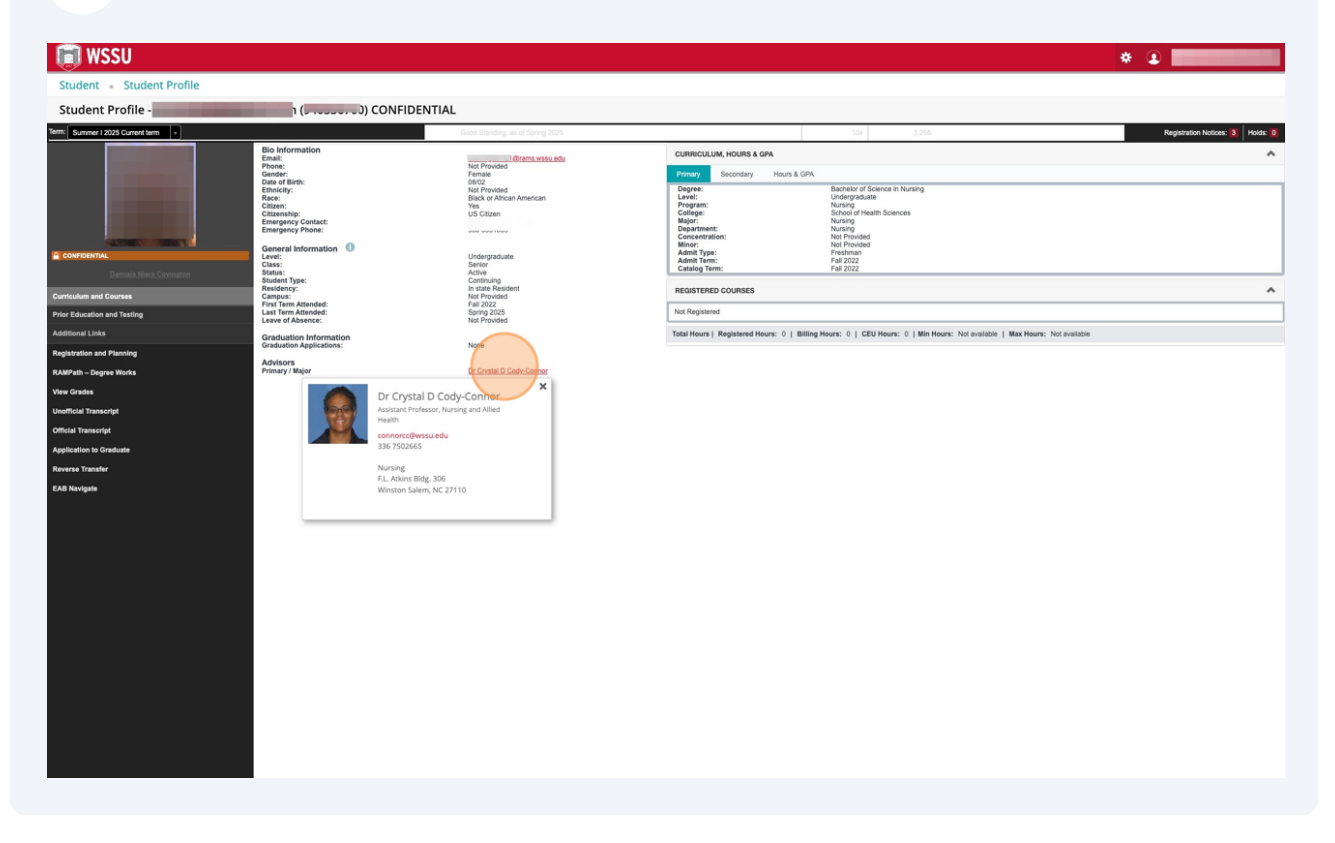